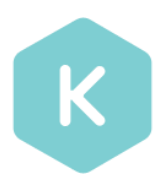

#### AMI Marketplace – Install Guide

#### Installing the Kumolus – AMI Marketplace is a 4 step process.

- 1. Create Prerequisites
- 2. Launch the Kumolus AMI
- 3. Run the Configuration Wizard
- 4. Login and Getting Started

#### Step 1 – Create Prerequisites

Before we launch the Kumolus – AMI Marketplace – you will need to perform the following tasks;

- 1. Identify the appropriate location for your Kumolus installation (AWS Account, VPC, Subnet)
- 2. Install an RDS database to be used for configuration data (a sample cloud formation template is provided below, this includes a daily snapshot)

| Configuration              | Value       |
|----------------------------|-------------|
| Database Type              | PostgresSQL |
| Database Version           | 9.3.5       |
| Instance Size              | db.m1.small |
| Publically Accessible      | No          |
| Auto Minor Version Upgrade | No          |

```
RDS
=-=-=-=-=-=-=-=-=-=-=-=-
  "Resources" : {
    "myDB" : {
      "Type" : "AWS::RDS::DBInstance",
      "Properties" : {
        "DBInstanceClass" : "db.m1.small",
        "Engine" : "PostgreSQL",
        "EngineVersion" : "9.3.5",
        "AutoMinorVersionUpgrade" : "false",
        "DBName" : { "Ref" : "DBName" },
        "MasterUsername" : { "Ref" : "DBUser" },
        "BackupRetentionPeriod" : 7,
        "PreferredBackupWindow" : Tue:04:00-Tue:04:30,
        "DBSubnetGroupName" : { "Ref" : "MyDBSubnetGroup" },
        "VPCSecurityGroups" : [ { "Ref" : "DBEC2SecurityGroup" } ],
        "MasterUserPassword" : { "Ref" : "DBPassword" }
     }
    }
```

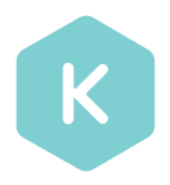

3. Create a DB Security Group allowing access from the Kumolus Server Security Group

4. Create an S3 Bucket for storage of the Template and Environment Images.

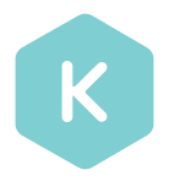

#### Step 2. Launch the Kumolus AMI

Under AMI Marketplace, search and select Kumolus AMI.
 Select appropriate Instance Type and Security Group with below rules mentioned.

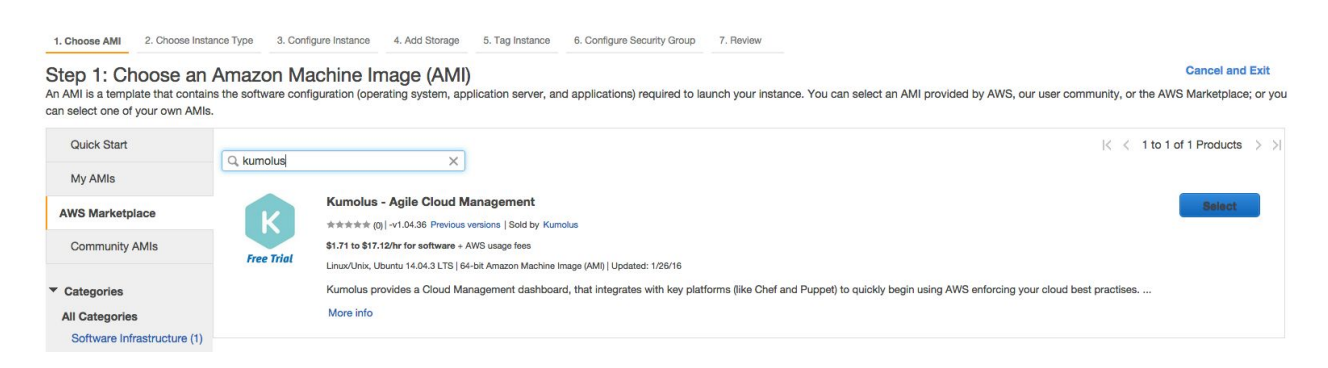

(capture additional Steps as part of AWS wizard)

2. Add a security group allowing the following ports (will be provisioned as part of install)

| Service           | Port |
|-------------------|------|
| Web (Application) | 80   |
| Web (Application) | 443  |

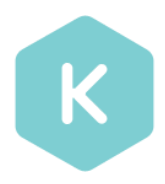

#### Step 3. Run the Configuration Wizard

Open your web browser and launch the Kumolus – installation Wizard from the IP address you configured for the AMI. (the following page should appear)

| WELCOME TO<br>Get starte     | O KUMOLUS - ENTERPRISE<br>ed by running through the installation | APPLIANCE<br>n wizard |
|------------------------------|------------------------------------------------------------------|-----------------------|
| Database Configuration       | Retwork Configuration                                            | Account Configuration |
| is this a New or Existing In | stallation 🕕                                                     |                       |
| New Existing DB End Point *  |                                                                  |                       |
| Port Number *                | 5432                                                             |                       |
| Database Name *<br>User Name |                                                                  |                       |
| Password                     |                                                                  |                       |
|                              | Connection Verified!                                             |                       |

#### **Database Configuration**

a. Firstly we need to choose between a New or Existing environment (ie. If you are creating a Kumolus environment for the first time select New or if it's an existing environment that you are upgrading select Existing.

Please enter the details of your database

- i. DB End Point (Mandatory Field) AWS DB End Point
- ii. Post Number (Mandatory Field) Database Port Number
- iii. Database Name (Mandatory Field) Name of the Database
- iv. Username- Connect to the database (User must have the database permissions)
- v. Password

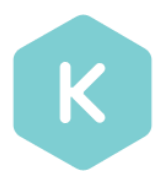

#### **Network Configuration**

- b. Secondly Kumolus needs to understand how to connect to key services in your organization.
  - i. HTTP Proxy if you are able to connect to HTTP/HTTPS endpoints (ie. the AWS API) directly without a HTTP proxy select No. If you require a HTTP Proxy to access please enter the Proxy Details.

| WELCOME<br>Get sta      | TO KUMOLUS - ENTERPRISE /<br>arted by running through the installation | APPLIANCE<br>1 wizard |
|-------------------------|------------------------------------------------------------------------|-----------------------|
| Database Configuration  | Network Configuration                                                  | Account Configuration |
| Do you need a HTTP Pr   | oxy Server to connect to internet? 1                                   |                       |
| Yes No                  |                                                                        | Connection Verified!  |
| Port Number *           |                                                                        |                       |
| User Name<br>Password   |                                                                        |                       |
| Do you want to use an i | nternal mail server? በ                                                 |                       |
| Yes No(usi<br>Back St   | e external via HTTPS)<br>ave & continue Reset                          |                       |

- 1. IP Address (Mandatory) HTTP Proxy Server IP Address
- 2. Post Number (Mandatory) Database Port Number
- 3. Username Connect to the HTTP Proxy (Optional)
- 4. Password

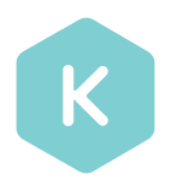

ii. SMTP Gateway – if you don't add an SMTP gateway – Kumolus will make an external HTTP call to send emails on certain actions. These emails are only delivered to the users inside your system. If you would prefer to utilize your internal mail server select yes and enter the following details.

| O Yes 🔵 No    | o(use external via HTTPS) | Connection Verific |
|---------------|---------------------------|--------------------|
| Mail Hub *    |                           |                    |
| Port Number * | 25                        |                    |
| From Email *  |                           |                    |
| User Name     |                           |                    |
| Password      |                           |                    |

- 1. SMTP host (Mandatory) Mail Server Host
- 2. SMTP port (Mandatory) Mail Server Port
- 3. SMTP username (Optional)
- 4. SMTP password (Optional)

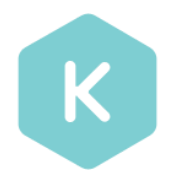

#### **Account Configuration**

c. Finally to finish your Kumolus AMI installation wizard enter your organization details and you will be redirected to the Login Page

| WELLOWE I              | 0 KUMOLUS - ENTERPRISE | APPLIANCE             |
|------------------------|------------------------|-----------------------|
|                        | ۵                      | 0                     |
| Oxiabate Configuration | Network Configuration  | Account Configuration |
| Email<br>User Name     |                        |                       |
| Password               |                        |                       |
|                        |                        |                       |

- 1. Organization Name
- 2. Full Name
- 3. Email Address
- 4. User Name
- 5. Password
- 6. Confirm Password

We recommend you to provide Email Address, so as retreive your Password using our forgotten password wizard if the need arises.

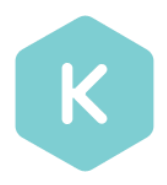

Once you save the configuration , you will receive a signup mail link on the email address you mentioned.

| Welcome to Kumolus Inbox x |                                                                                                    |                | ē | 2 |
|----------------------------|----------------------------------------------------------------------------------------------------|----------------|---|---|
| Lo me ♥                    | .com <u>via</u> delivery.customeriomail.com                                                                                                    | (3 days ago) 🏠 | * | • |
|                            | Welcome to Kumolus.<br>Your username is: Kumolus.<br><u>Click here to confirm the email address</u> or paste the link given below in your browser.<br><u>http://10.0.1.107/confirm?confirmation_token=</u><br>Thanks,<br>The Kumolus Team |                |   |   |
|                            | Don't want to receive anymore avesome emails from us? Unsubscribe                                                                                                    |                |   |   |

You are now ready to login and get started using your Kumolus AMI!!! For more details on getting started follow the link below;

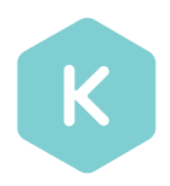

### Step 4 – Login and Get Started

1. Login

Welcome to Kumolus. From here you can directly get started by Creating your first Adapter.

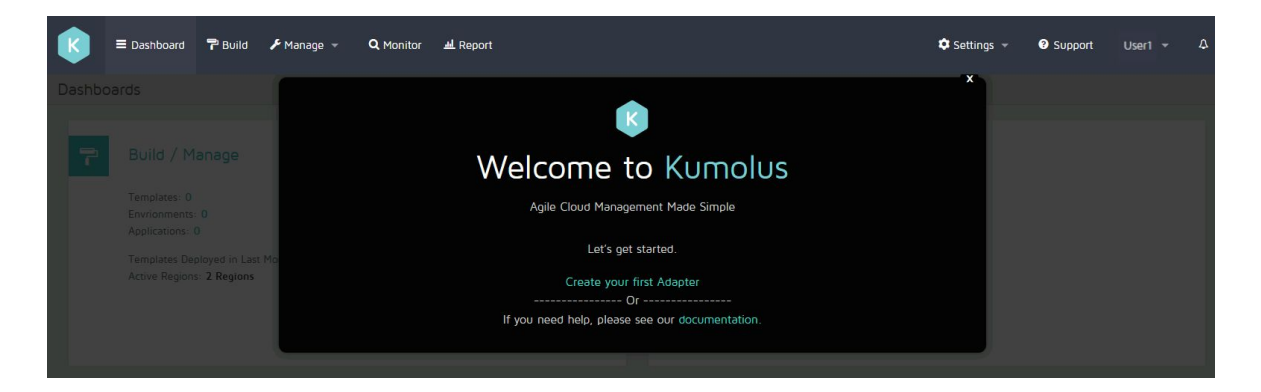

#### 2. Add adapter

Here you enter Adapters (AWS or Azure) Secret and Access Key ID and Create Adapter.

| 関 🕈 Dashboard 🕈 Buil | r ✔ Manage →   Q Monitor <del>业</del> Report                                                                                       | 🌣 Settings 👻 | Support | User1 👻 | ۵ |
|----------------------|----------------------------------------------------------------------------------------------------|--------------|---------|---------|---|
| Add Adapter          |                                                                                                    |              |         |         |   |
| Add Adapter          |                                                                                                    |              |         |         |   |
| Name *               | Demo-Adapter                                                                                                    |              |         |         |   |
| Access Key ID *      |                                                                                                    |              |         |         |   |
| Secret Access Key *  | Amazon access key id                                                                                                    |              |         |         |   |
| AVA/S Associate ID   | Amezon secret access key                                                                                                    |              |         |         |   |
| AWS Account ID       | AWS Account ID is not manaptory for creating Atlanter, However make sure its a valid Account ID as it will affect Billing reports. |              |         |         |   |
|                      | Create Adapter Cancel                                                                                                    |              |         |         |   |

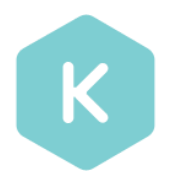

3. Configure S3 Bucket

S3 Buckets are used by Kumolus to store the Template Images and Data Backups You need to create or use existing S3 bucket from your AWS account and fill the following Fields

- a. Adapter : Select the Adapter that you just created.
- b. Region : Select the region in which your S3 Bucket is created.
- c. Bucket Name : Enter the S3 Bucket Name and Save.

| 🗼 🗏 Dashboard 🍞 Build     | r Manage → Q Monitor ≝ Report                                                                                            |                               | 🌣 Settings 👻      | Support | User1 👻 | ۵ |
|---------------------------|----------------------------------------------------------------------------------------------------|-------------------------------|-------------------|---------|---------|---|
| Global                    |                                                                                                    |                               | 🗯 Adapters        |         |         |   |
| Backup Configuration HTTP | Proxy Configuration SMTP Configuration                                                                                   |                               | SOE OSs           |         |         |   |
| Backup Preferences        |                                                                                                    |                               | Access Management |         |         |   |
| S3 Details                |                                                                                                    | Import/Export Monitoring Data | S Global          |         |         |   |
| Adapter*                  | Select Adapter •                                                                                                    | Export Monitoring Data to S3  | Appliance         |         |         |   |
| Region*                   | Select Region                                                                                                    |                               |                   |         |         |   |
| Bucket Name*              | Resct     Resct     Note: Rontong one backuos and templata/anvironment images are stored in 53, configure a bucket above |                               |                   |         |         |   |

| K = Dashboard P Build 🗲        | • Manage 👻 🔍 Monitor 🖽 Report                                                                        |                               | 🕏 Settings 👻 | Support | User1 + | ۵ |
|--------------------------------|----------------------------------------------------------------------------------------------------|-------------------------------|--------------|---------|---------|---|
| Global                         |                                                                                                    |                               |              |         |         |   |
| Backup Configuration HTTP Prov | xy Configuration SMTP Configuration                                                                  |                               |              |         |         |   |
| Backup Preferences             |                                                                                                    |                               |              |         |         |   |
| S3 Details                     |                                                                                                    | Import/Export Monitoring Data |              |         |         |   |
| Adapter' De                    | emo-Adapter •                                                                                        |                               |              |         |         |   |
| Region' EU                     | U (Ireland)                                                                                          |                               |              |         |         |   |
| Bucket Name* der               | mo-kumolus-ami-s3                                                                                    |                               |              |         |         |   |
| Sa                             | Reset                                                                                                |                               |              |         |         |   |
| Note                           | b: Monitoring data backups and template/environment images are stored in 53,<br>igure a bucket above |                               |              |         |         |   |